# **Schedule Creation**

- 1. Login to TM system.
- 2. Enter Tcode NWBC.SAPGUI screen will open up and select NWBC again over there.
- 3. Now Click on "ZS:TMS TRANSPORTATION MGR 2" then go to Master data tab.
- 4. Select create schedules.
- 5. A new screen appears.
- 6. Enter appropriate schedule type

ZAIR- Air Flight Schedule ZFTS- Foot Schedule ZMMS-MMS Schedule ZOTH-Other Schedule ZRMS-Rail Schedule ZRTC-RTC Schedule press Enter

| New         |                                                         |
|-------------|---------------------------------------------------------|
| 🧭 Continue  |                                                         |
| Schedule Ty | pe: ZMMS D<br>ZMMS MMS Schedules, S<br>More Values (F4) |
|             |                                                         |

7. Maintain the following Fields:

<u>General Data Tab:</u>

a. <u>Schedule</u>: Combination of Source Destination locations and Departure Time suffixed by Schedule Type.

Source\_Destination\_DepartureTime(HHMM)\_MMS Ex: BLR\_Chennai\_2130\_MMS.

- b. <u>Description:</u> Details of the Schedule, ex:-Bangalore Chennai MMS Schedule 2130
- c. Valid From: Date and Time: Validity of Schedule
- d. Valid To: Date and Time: Validity of Schedule
- e. <u>Carrier</u>

| New MMS Schedule                   |                                        |                         |      |
|------------------------------------|----------------------------------------|-------------------------|------|
| 🔛 Save   💥 Cancel   🥢 Edit   🛅 🖌 🎁 |                                        |                         | E 24 |
|                                    |                                        |                         |      |
|                                    |                                        |                         |      |
| Schedule Data                      |                                        | Capacity                |      |
| Schedule:                          | MYNSH_CNR_1600_MMS                     | Weight:                 |      |
| Description:                       | Mysore NSH to Chamrajnagar MMS at 1600 | Volume:                 |      |
| Valid From:                        | 29.11.2019 🔯 00:00:00 INDIA            | Pieces:                 |      |
| Valid To:                          | 28.11.2021 × 🔯 00:00:00 INDIA          | Pieces 2:               |      |
| Туре:                              | ZMMS MMS Schedule                      |                         |      |
| Shipping Type:                     | đ                                      | Administrative Data     |      |
| Transportation Mode:               | Z1 DoP Mode                            | Changed By:             |      |
| Means of Transport:                | C C                                    | Changed On:             |      |
| Transportation Group:              | ٥                                      | Created By:             |      |
| Deletion Flag:                     |                                        | Created On:             |      |
|                                    |                                        |                         |      |
| Carrier Data                       |                                        | User data               |      |
| Carrier:                           |                                        | Payment made by Office: |      |
| SCAC:                              | ٥                                      | Amount:                 |      |

### 8. <u>Standard Stop Sequence Tab:</u>

- a. Click "Create" and Enter the Location Facility Code in field "Location". Or you can search and add by Clicking on F4.
- b. Enter the distance between the two locations in field "Distance".
- c. Enter the Transit Duration and Length of Stay between the two locations.

| - | Standard Stop | o Sequence    |                                           |                         |                          |                            |          |                    |                  |                        |                          |    |
|---|---------------|---------------|-------------------------------------------|-------------------------|--------------------------|----------------------------|----------|--------------------|------------------|------------------------|--------------------------|----|
| c | reate 🗍 🗊     |               |                                           |                         |                          |                            |          |                    |                  |                        |                          | 2, |
| Ð | Sequence      | Location      | Location Address                          | Transit Duration (Days) | Transit Duration (Hours) | Transit Duration (Minutes) | Distance | Distance Unit of M | Length of Stay ( | Length of Stay (Hours) | Length of Stay (Minutes) | 1  |
|   | 10            | SP21308000650 | Mysuru NSH / / 570001 Mysuru-Mysuru       | 0                       | 1                        | 0                          | 40,000   | KM                 |                  |                        |                          |    |
|   | 20            | PO21309101000 | Bannur S.O / / 571101 Mysuru-Mysuru       | 0                       | 0                        | 45                         | 35,000   | KM                 | 0                | 0                      | 10                       |    |
|   | 30            | PO21309115000 | T Narasipura S.O / / 571124 Mysuru-Mysuru | 0                       | 0                        | 30                         | 25,000   | KM                 | 0                | 0                      | 10                       |    |
|   | 40            | PO21309114000 | Santhemaranahalli S.O / / 571115 Chamrajn | 0                       | 0                        | 20                         | 10,000   | KM                 | 0                | 0                      | 15                       |    |
|   | 50            | PO21309102000 | Chamarajanagara S.O / / 571313 Chamrajn   | 0                       | 0                        | 35                         | 15,000   | KM                 | 0                | 0                      | 10                       |    |
|   | 60            | PO21309118000 | Yelandur S.O / / 571441 Chamrajnagar-Cha  | 0                       | 1                        | 0                          | 45,000   | KM                 | 0                | 0                      | 10                       |    |
|   | 70            | SP21308000650 | Mysuru NSH / / 570001 Mysuru-Mysuru       |                         |                          |                            |          |                    |                  |                        |                          | 1  |
|   | 70            | SP21308000650 | Mysuru NSH / / 570001 Mysuru-Mysuru       |                         |                          |                            |          |                    |                  |                        |                          |    |

## 9. <u>Departures (Departure Rule) Tab:</u>

- a. On Departure Tab (Departure rule), Click "Create" Button. The Stage will automatically appear in Departure Tab.
- b. Check mark the Days on which schedule is operational.

| ▼ De | Departures (1) Departures (0)                     |           |                      |            |           |              |          |          |        |          |          |         |
|------|---------------------------------------------------|-----------|----------------------|------------|-----------|--------------|----------|----------|--------|----------|----------|---------|
|      | ↓ ↓↑   Create   1   Auto Fill Times: Yes          | G         | enerate Departures J |            | . Manadau | Turndari     | Madaaad  | Thursday | Friday | Octorio  | Quarters | 1       |
|      | <ul> <li>SP21308000650 - SP21308000650</li> </ul> | Rule<br>1 | y of validity<br>19  | 28.11.2021 | Monday    | Tuesday<br>✓ | vvednesd | Thursday | Filday | Saturday | Sunday   | Factory |
|      | <ul> <li>SP21308000650 - PO21309101000</li> </ul> |           | 19                   | 26.11.2021 | 1         | 4            | 4        | 1        | 4      | 1        |          |         |
|      | <ul> <li>PO21309101000 - PO21309115000</li> </ul> |           | 19                   | 26.11.2021 | 4         | 4            | 4        | 4        | 4      | 4        |          |         |
|      | <ul> <li>PO21309115000 - PO21309114000</li> </ul> |           | 19                   | 28.11.2021 | 1         | 1            | 4        | 1        | 4      | 4        |          |         |
|      |                                                   |           | •                    |            |           |              |          |          |        |          |          |         |

c. Maintain the Departure Time and click on Enter: this will automatically update the Arrival Time based on the Transit Duration.

| ▼ Departures                                      |                                    |                    |              |        |         |                  |                     |                       |              |                   |                 |    |  |  |  |
|---------------------------------------------------|------------------------------------|--------------------|--------------|--------|---------|------------------|---------------------|-----------------------|--------------|-------------------|-----------------|----|--|--|--|
| Departure Rules (1) Departures (0)                | Departure Rules (1) Departures (0) |                    |              |        |         |                  |                     |                       |              |                   |                 |    |  |  |  |
| ▶↓ ▶↑   Create   🍵   Auto Fill Times: Yes         | <b>v</b> G                         | Generate D         | Departures 🖌 |        |         |                  |                     |                       |              |                   |                 | 8, |  |  |  |
| To Stage                                          | Rule                               | <sup>:</sup> riday | Saturday     | Sunday | Factory | . Departure Time | Departure Time Zo   | Arrival Offset (Days) | Arrival Time | Arrival Time Zone | Source Location |    |  |  |  |
| SP21308000650 - SP21308000650                     | 1                                  | 1                  | 1            |        |         | 16:00:00         | IN DIA              | C                     | 21:05:00     | INDIA             | SP21308000650   | -  |  |  |  |
| <ul> <li>SP21308000650 - PO21309101000</li> </ul> |                                    | 4                  | 4            |        |         | 16:00:00         | IN DIA              | 0                     | 17:00:00     | INDIA             | SP21308000850   |    |  |  |  |
| PO21309101000 - PO21309115000                     |                                    | 1                  | 4            |        |         | 0 17:10:00       | IN <mark>DIA</mark> | 0                     | 17:55:00     | INDIA             | PO21309101000   |    |  |  |  |
| PO21309115000 - PO21309114000                     |                                    | 1                  | 4            |        |         | 0 18:05:00       | IN DIA              | 0                     | 18:35:00     | INDIA             | PO21309115000   |    |  |  |  |
|                                                   |                                    | 4                  |              |        |         | -                |                     |                       |              |                   |                 | Þ  |  |  |  |

# Creating Departure:

d. Select the Stage on Departure Tab and click and then Select Validity Period Option:

| ▼ Departures                                                      |                                                   |             |                |       |         |   |                |                   |                       |              |  |  |  |
|-------------------------------------------------------------------|---------------------------------------------------|-------------|----------------|-------|---------|---|----------------|-------------------|-----------------------|--------------|--|--|--|
| Departure Rules (1) Departures (0)                                | Departure Rules (1) Departures (0)                |             |                |       |         |   |                |                   |                       |              |  |  |  |
| ▶↓ ▶↑   Create   🗊   Auto Fill Times: Yes 👻 Generate Departures . |                                                   |             |                |       |         |   |                |                   |                       |              |  |  |  |
| The Stage                                                         | Rule                                              | For Validit | y Period       | inday | Factory |   | Departure Time | Departure Time Zo | Arrival Offset (Days) | Arrival Time |  |  |  |
| SP21308000850 - SP21308000850                                     |                                                   | For Specif  | ic Time Period |       |         |   | 16:00:00       | INDIA             | 0                     | 21:05:00     |  |  |  |
| <ul> <li>SP21308000650 - PO21309101000</li> </ul>                 | <ul> <li>SP21308000650 - PO21309101000</li> </ul> |             |                |       |         |   |                | INDIA             | 0                     | 17:00:00     |  |  |  |
| <ul> <li>PO21309101000 - PO21309115000</li> </ul>                 |                                                   | 1           | 4              |       |         | 0 | 17:10:00       | INDIA             | 0                     | 17:55:00     |  |  |  |
| <ul> <li>PO21309115000 - PO21309114000</li> </ul>                 |                                                   | 1           | 4              |       |         | 0 | 18:05:00       | INDIA             | 0                     | 18:35:00     |  |  |  |
|                                                                   |                                                   |             |                |       |         |   |                |                   |                       |              |  |  |  |

e. This will automatically create departures for all the valid period of schedule. Departures Created can be viewed on Departures (Departures)Tab:

| Create        |                 |                     |                     |                     |         |         |        |           |          |           |           |               |                |                |         |          |
|---------------|-----------------|---------------------|---------------------|---------------------|---------|---------|--------|-----------|----------|-----------|-----------|---------------|----------------|----------------|---------|----------|
| Date          | Time            | Time Zone           | Means of            | Transport Ru        | le V    | Veight  |        | W         | /eight U | Volume    | Volume Uo | м             | Pieces         | Pieces Unit of | Measure | Pieces 2 |
| 30.11.2019    | 16:00:00        | INDIA               |                     | 6                   | ~       |         |        |           |          |           |           |               |                |                |         |          |
| 02.12.2019    | 16:00:00        | INDIA               |                     | 6                   | ~       |         |        |           |          |           |           |               |                |                |         |          |
| 03.12.2019    | 16:00:00        | INDIA               |                     | 6                   | ~       |         |        |           |          |           |           |               |                |                |         |          |
| 04.12.2019    | 16:00:00        | INDIA               |                     | E                   | ~       |         |        |           |          |           |           |               |                |                |         |          |
| 05.12.2019    | 16:00:00        | INDIA               |                     | [                   | 1       |         |        |           |          |           |           |               |                |                |         |          |
| tual Stop Seq | uence           |                     |                     |                     |         |         |        |           |          |           |           |               |                |                |         |          |
| Create   🧊    |                 |                     |                     |                     |         |         |        |           |          |           |           |               |                |                |         |          |
| u. Locati.    | Location A      | Transit Duration (D | Transit Duration (H | Transit Duration (M | De      | De      | Arr    | Arr       | Di       | Dist. UoM | Ca.       | Са            | Av Av          |                |         |          |
| 10 SP2130     | 080 Mysuru NS   | 0                   | 1                   | 0                   | 29.11.2 | 16:00:0 |        |           | 40,000   | KIM       | 29.1      | 1.2 00:00:0   |                |                |         |          |
| 20 PO213      | 091 Bannur S.O  | 0                   | 0                   | 45                  | 29.11.2 | 17:10:0 | 29.11. | 2 17:00:0 | 35,000   | KM        | 29.1      | 1.2 00:00:0 3 | 0.11.2 00:00:0 |                |         |          |
| 30 PO213      | 091 T Narasipur | 0                   | 0                   | 30                  | 29.11.2 | 18:05:0 | 29.11. | 2 17:55:0 | 25,000   | KIM       | 29.1      | 1.2 00:00:0 3 | 0.11.2 00:00:0 |                |         |          |
|               |                 |                     |                     |                     | 20.11.2 | 18-50-0 | 29.11  | 2 18:35:0 | 10.000   | KM        | 29.1      | 1.2 00:00:0 3 | 0.11.2 00:00:0 |                |         |          |
| 40 PO213      | 091 Santhemar   | 0                   | 0                   | 20                  | 20.11.2 |         |        |           |          |           |           |               |                |                |         |          |

f. Click to save the Schedule.

| Save (Ctrl+S) hedule MYNSH_CNR_16  | 00_MMS                                 |          |
|------------------------------------|----------------------------------------|----------|
| 🔚 Save   🔰 Cancel   🥢 Edit   🗈 🖌 🗍 |                                        |          |
| No Mososgool - Display Message Log |                                        |          |
|                                    |                                        |          |
| ▼ General Data                     |                                        |          |
| Schedule Data                      |                                        | Capacity |
| Schedule:                          | MYNSH_CNR_1600_MMS                     |          |
| Description:                       | Mysore NSH to Chamrajnagar MMS at 1800 |          |
| Valid From:                        | 29.11.2019 🔯 00:00:00 INDIA            |          |
| Valid To:                          | 28.11.2021 🔯 00:00:00 INDIA            |          |

## Modify/Edit Schedule:

1. Carry the same step of schedule Creation till Sl No: 3, then Select Edit schedules.

| SAP Easy Access - User Menu for TESTCEPT13                                                                                                    |  |
|----------------------------------------------------------------------------------------------------|--|
| [ 🧟 🔄 👌 🏂 🏂 🥒   🔻 🔺                                                                                                    |  |
| Favorites     Schedules -> Carrier Schedule -> Create Carrier Schedule     Schedules -> Carrier Schedule -> Edit Carrier Schedule     Schedules -> Carrier Schedule -> Display Carrier Schedule     O Schedules -> Carrier Schedule -> Display Carrier Schedule     O Schedules -> Carrier Schedule -> Display Carrier Schedule -> Carrier Schedule -> Display Carrier Schedule     O Schedules -> Carrier Schedule -> Display Carrier Schedule -> Display Carrier Schedule -> Display Carrier Schedule -> Display Carrier Schedule -> Display Carrier Schedule -> Display Carrier Schedule -> Display Carrier Schedule -> Display Carrier Schedule -> Display Carrier Schedule -> Display Carrier Schedule -> Display Carrier Schedule -> Display Carrier Schedule -> Display Carrier S |  |

- 2. A new screen appears.
- 3. Enter appropriate schedule ID.

| Continue |                               |  |
|----------|-------------------------------|--|
| Continue |                               |  |
|          |                               |  |
|          | * Schedule: MYNSH_CNR_1600_ × |  |
|          |                               |  |

4. Maintain the following Fields:

<u>General Data Tab:</u>

- a. Schedule: Which is Read only cannot be editable.
- b. Description: Details of the Schedule, ex:-Bangalore Chennai MMS Schedule 2130

- c. Valid From: Date and Time: Make sure that from date should be Present date
- d. Valid To: Date and Time: Validity of Schedule should not be more than 2 Years.

| ▼ General Data       |                                        |      |                     |             |                     |
|----------------------|----------------------------------------|------|---------------------|-------------|---------------------|
| Schedule Data        |                                        |      | Capacity            |             |                     |
| Schedule:            | MYNSH_CNR_1600_MMS                     |      |                     | Weight:     | <b></b>             |
| Description:         | Mysore NSH to Chamrajnagar MMS at 1600 |      |                     | Volume:     |                     |
| Valid From:          | 05.12.2019 × 🖻 00:00:00 IN             | NDIA |                     | Pieces:     |                     |
| Valid To:            | 28.11.2021 🛅 00:00:00 IN               | NDIA |                     | Pieces 2:   |                     |
| Type:                | ZMMS MMS Schedule                      |      |                     |             |                     |
| Shipping Type:       | 0                                      |      | Administrative Data |             |                     |
| Transportation Mode: | Z1 DoP Mode                            |      |                     | Changed By: | TESTCEPT13          |
| Means of Transport:  | 0                                      |      |                     | Changed On: | 29.11.2019 14:49:22 |

### Standard Stop Sequence Tab:

- a. Stop sequence is read only.
- b. To modify the stop sequence, delete the departures and Departure Rules in Departures Tab.

| Standard Stop Sequence                           | andard Stop Sequence                                                  |                       |                         |              |              |                     |                       |              |              |                     |        |              |
|--------------------------------------------------|-----------------------------------------------------------------------|-----------------------|-------------------------|--------------|--------------|---------------------|-----------------------|--------------|--------------|---------------------|--------|--------------|
| Create 1                                         |                                                                       |                       |                         |              |              |                     |                       |              |              |                     |        |              |
| Sequence Location Loc                            | cation Address                                                        |                       | Transit Duration (Days) | Transit Dura | tion (Hours) | Transit Dura        | ation (Minutes)       | Distance     | Dist         | ance Unit of N      | 1      | th of Stay ( |
| 10 SP21308000650 My                              | suru NSH / / 570001 N                                                 | lysuru-Mysuru         | (                       |              | 1            |                     |                       | 0 40.        | 000 KM       |                     |        |              |
| 20 PO21309101000 Ba                              | nnur S.O / / 571101 M                                                 | ysuru-Mysuru          | c                       |              | 0            |                     | 4                     | 5 35,        | 000 KM       |                     |        |              |
| 30 PO21309115000 T N                             | Narasipura S.O / / 5711                                               | 24 Mysuru-Mysuru      | C                       |              | 0            |                     | 3                     | 0 25         | 000 KM       |                     |        |              |
| 40 PO21309114000 Sat                             | nthemaranahalli S.O /                                                 | / 571115 Chamrajn     | c                       |              | 0            |                     | 2                     | 0 10.        | 000 KM       |                     |        |              |
| 50 PO21309102000 Ch                              | amarajanagara S.O / /                                                 | 571313 Chamrajn       | C                       |              | 5 15.        | 000 KM              |                       |              |              |                     |        |              |
| 60 PO21309118000 Yel                             | landur S.O / / 571441 (                                               | Chamrajnagar-Cha      | c                       |              | 1            |                     |                       | 0 45.        | 000 KM       |                     |        |              |
| 70 SP21308000650 My                              | suru NSH / / 570001 N                                                 | lysuru-Mysuru         |                         |              |              |                     |                       |              |              |                     |        |              |
|                                                  |                                                                       |                       |                         |              |              |                     |                       |              |              |                     | _      |              |
|                                                  |                                                                       |                       |                         |              |              |                     |                       |              |              |                     |        |              |
| ▼ Departures                                     |                                                                       |                       |                         |              |              |                     |                       |              |              |                     |        |              |
|                                                  |                                                                       |                       |                         |              |              |                     |                       |              |              |                     |        |              |
| Departure Rule Delete eparture                   | es (625)                                                              |                       |                         |              |              |                     |                       |              |              |                     |        |              |
|                                                  |                                                                       |                       |                         |              |              |                     |                       |              |              |                     |        |              |
| ▶↓ ▶↑ Create 🗍 Auto Fill                         | Times: Yes 🔻 Ge                                                       | enerate Departures 🖌  |                         |              |              |                     |                       |              |              |                     |        |              |
| To Stage                                         | Rule                                                                  | First Day of Validity | Last Day of Val         | idity        | Monday       | Tuesday             | Wednesd               | Thursday     | Friday       | Saturday            | Sunday | Factory      |
| <ul> <li>SP21308000650 - SP2130800065</li> </ul> | 50 1                                                                  | 29.11.2019            | 28.11.2021              |              | <b>V</b>     | <ul><li>✓</li></ul> | <ul> <li>✓</li> </ul> | <b>V</b>     | <b>V</b>     | <ul><li>✓</li></ul> |        |              |
| <ul> <li>SP21308000650 - PO2130910</li> </ul>    | 01000                                                                 | 29.11.2019            | 26.11.2021              |              | $\checkmark$ | 1                   | 4                     | 1            | $\checkmark$ | $\checkmark$        |        |              |
| <ul> <li>PO21309101000 - PO2130911</li> </ul>    | <ul> <li>PO21309101000 - PO21309115000</li> <li>29.11.2019</li> </ul> |                       |                         |              | 1            | 1                   | 1                     | $\checkmark$ | $\checkmark$ | 1                   |        |              |
| <ul> <li>PO21309115000 - PO2130911</li> </ul>    | 14000                                                                 | 29.11.2019            | 26.11.2021              |              | 1            | 1                   | 1                     | 1            | $\checkmark$ | 1                   |        |              |
| <ul> <li>PO21309115000 - PO2130911</li> </ul>    | 14000                                                                 | 29.11.2019            | 26.11.2021              |              | $\checkmark$ | $\checkmark$        | 1                     | $\checkmark$ | $\checkmark$ | $\checkmark$        |        |              |

- c. Modify the stop sequence, by adding the Location Facility Code in field "Location". Or you can search and add by Clicking on F4.
- d. Following action can be performed for the stop sequences already created.
  - i. New stop sequence can be inserted by clicking Create Icon.
  - ii. Unwanted stop sequence can be deleted by delete Icon.
  - iii. Additional stop sequence between two intermediate stop sequences can be inserted by entering the 'Sequence 'number as 15, 25 etc..
- e. Enter the distance between the two locations in field "Distance".
- f. Enter the Transit Duration and Length of Stay between the two locations.

|   | standard st | op sequence         |                                           |      |                     |                          |     |                          |          |                    |                  |                        |      |      |
|---|-------------|---------------------|-------------------------------------------|------|---------------------|--------------------------|-----|--------------------------|----------|--------------------|------------------|------------------------|------|------|
| C | ireate   🗊  |                     |                                           |      |                     |                          |     |                          |          |                    |                  |                        |      | 2p   |
| Ē | Sequence    | Location            | Location Address                          | Tran | sit Duration (Days) | Transit Duration (Hours) | Tra | ansit Duration (Minutes) | Distance | Distance Unit of M | Length of Stay ( | Length of Stay (Hours) | Leng | łh c |
|   | 1           | SP21308000650       | Mysuru NSH / / 570001 Mysuru-Mysuru       |      | 0                   | 1                        |     | 0                        | 40,000   | KM                 |                  |                        |      | -    |
|   | 2           | 0 1 02 1008 10 1000 | Dannur 3.077971101 Mysuru-Wysuru          |      | 0                   | 0                        | r   |                          | 00,000   | 10M                | •                | •                      | 7    |      |
|   | 2           | 5 SP21308000650     | Mysuru NSH / / 570001 Mysuru-Mysuru       |      | 0                   | 0                        |     | 55 X                     | 45       | KM                 | 0                | 0                      |      |      |
|   | 3           | PO21309115000       | T Narasipura S.O / / 571124 Mysuru-Mysuru |      | 0                   | 0                        |     | 30                       | 25.000   | KM                 | 0                | 0                      |      |      |
|   | 4           | PO21309114000       | Santhemaranahalli S.O / / 571115 Chamrajn |      | 0                   | 0                        |     | 20                       | 10,000   | KM                 | 0                | 0                      |      |      |
|   | 5           | PO21309102000       | Chamarajanagara S.O / / 571313 Chamrajn   |      | 0                   | 0                        |     | 35                       | 15,000   | KM                 | 0                | 0                      |      |      |
|   | 6           | PO21309118000       | Yelandur S.O / / 571441 Chamrajnagar-Cha  |      |                     |                          |     |                          |          |                    |                  |                        |      |      |
|   | 1           |                     |                                           |      |                     |                          |     |                          |          |                    |                  |                        |      | •    |
| - |             |                     |                                           |      |                     |                          |     |                          |          |                    |                  |                        |      |      |

### Departures (Departure Rule) Tab:

- a. On Departure Tab (Departure rule), Click "Create" Button. The Stage will automatically appear in Departure Tab.
- b. Check mark the Days on which schedule is operational.

| ▼ Departures                                                      |               |                      |            |        |         |         |          |        |          |        |         |   |  |
|-------------------------------------------------------------------|---------------|----------------------|------------|--------|---------|---------|----------|--------|----------|--------|---------|---|--|
| Departure Rules (1) Departures (0)                                |               |                      |            |        |         |         |          |        |          |        |         |   |  |
| ▶↓ ▶↑   Create   🗇   Auto Fill Times: Ves 💌 Generate Departures ∡ |               |                      |            |        |         |         |          |        |          |        |         |   |  |
| To Stage                                                          | y of Validity | Last Day of Validity |            | Monday | Tuesday | Wednesd | Thursday | Friday | Saturday | Sunday | Factory |   |  |
| <ul> <li>SP21308000650 - SP21308000650</li> </ul>                 | 1             | 19                   | 28.11.2021 |        | 1       | 1       | 1        | 1      | 1        | 1      |         |   |  |
| <ul> <li>SP21308000650 - PO21309101000</li> </ul>                 |               | 19                   | 28.11.2021 |        | 1       | 1       | 4        | 1      | 1        | 1      |         |   |  |
| <ul> <li>PO21309101000 - PO21309115000</li> </ul>                 |               | 19                   | 28.11.2021 |        | 1       | 1       | 4        | 1      | 1        | 4      |         |   |  |
| <ul> <li>PO21309115000 - PO21309114000</li> </ul>                 |               | 19                   | 28.11.2021 |        | 1       | 1       | 4        | 1      | 1        | 4      |         |   |  |
|                                                                   |               | 4                    |            |        |         |         |          |        |          |        |         | 1 |  |

c. Maintain the Departure Time and click on Enter: this will automatically update the Arrival Time based on the Transit Duration.

| ▼ Departures                                                      |      |              |          |        |         |  |                |                   |                       |              |                   |                 |   |
|-------------------------------------------------------------------|------|--------------|----------|--------|---------|--|----------------|-------------------|-----------------------|--------------|-------------------|-----------------|---|
| Departure Rules (1) Departures (0)                                |      |              |          |        |         |  |                |                   |                       |              |                   |                 |   |
| ▶↓ ▶↑   Create   👘   Auto Fill Times: Yes 💌 Generate Departures ⊿ |      |              |          |        |         |  |                |                   |                       |              |                   |                 |   |
| To Stage                                                          | Rule | riday        | Saturday | Sunday | Factory |  | Departure Time | Departure Time Zo | Arrival Offset (Days) | Arrival Time | Arrival Time Zone | Source Location |   |
| <ul> <li>SP21308000650 - SP21308000650</li> </ul>                 | 1    | $\checkmark$ | 4        |        |         |  | 16:00:00       | IN DIA            |                       | 0 21:05:00   | INDIA             | SP21308000650   | - |
| <ul> <li>SP21308000650 - PO21309101000</li> </ul>                 |      | 1            | 4        |        |         |  | 16:00:00       | IN DIA            | (                     | 0 17:00:00   | INDIA             | SP21308000850   |   |
| <ul> <li>PO21309101000 - PO21309115000</li> </ul>                 |      | V            | 4        |        |         |  | 17:10:00       | IN DIA            | (                     | 0 17:55:00   | INDIA             | PO21309101000   |   |
| <ul> <li>PO21309115000 - PO21309114000</li> </ul>                 |      | V            | 4        |        |         |  | 18:05:00       | IN DIA            | (                     | 0 18:35:00   | INDIA             | PO21309115000   | - |
|                                                                   |      | 4            |          |        |         |  |                |                   |                       |              |                   |                 | Þ |

### **Creating Departure:**

a. Select the Stage on Departure Tab and click and then Select Validity Period Option:

|                                    | r Departures                                      |      |                     |                       |       |         |   |                |                   |                       |              |  |  |
|------------------------------------|---------------------------------------------------|------|---------------------|-----------------------|-------|---------|---|----------------|-------------------|-----------------------|--------------|--|--|
| Departure Rules (1) Departures (0) |                                                   |      |                     |                       |       |         |   |                |                   |                       |              |  |  |
|                                    | ▶↓ ▶↑   Create   🍵   Auto Fill Times: Yes         | •    | Generate D          | Generate Departures 🖌 |       |         |   |                |                   |                       |              |  |  |
| 1                                  | 🛅 Stage                                           | Rule | For Validity Period |                       | inday | Factory |   | Departure Time | Departure Time Zo | Arrival Offset (Days) | Arrival Time |  |  |
|                                    | <ul> <li>SP21308000650 - SP21308000650</li> </ul> |      | For Specif          | ic Time Period        |       |         |   | 16:00:00       | INDIA             | C                     | 21:05:00     |  |  |
|                                    | <ul> <li>SP21308000650 - PO21309101000</li> </ul> |      | 1                   | 4                     |       |         |   | 16:00:00       | INDIA             | 0                     | 17:00:00     |  |  |
|                                    | <ul> <li>PO21309101000 - PO21309115000</li> </ul> |      | 1                   | 4                     |       |         | 0 | 17:10:00       | INDIA             | 0                     | 17:55:00     |  |  |
|                                    | <ul> <li>PO21309115000 - PO21309114000</li> </ul> |      | 1                   | 1                     |       |         | 0 | 18:05:00       | INDIA             | 0                     | 18:35:00     |  |  |
|                                    |                                                   |      | 4                   |                       |       |         |   |                |                   |                       |              |  |  |

## b. Click to save the Schedule.

| Save (Ctrl+S) hedule MYNSH_CNR_1600_MMS |                         |
|-----------------------------------------|-------------------------|
| 🔚 Save   🔉 Cancel   🖉 Edit   🖺 🖌   🗊    |                         |
| Ale Meesagee - Display Message Log      |                         |
| - General Data                          |                         |
| General Data                            |                         |
| Schedule Data                           | Capacity                |
| Schedule: MYNSH_CNR_16                  | 300_MMS 🗇               |
| Description: Mysore NSH to Cl           | hamrajnagar MMS at 1600 |
| Valid From: 29.11.2019                  | 100:00:00 INDIA         |
| Valid To: 28.11.2021                    | 00:00:00 INDIA          |

### **Schedule Deletion in PTM:**

- a. Carry the same step of schedule Creation till Sl No: 3, then Select Edit schedules.
- b. Select Edit schedules.

| b. Select Edit schedules.                                                                                                    |  |
|----------------------------------------------------------------------------------------------------|--|
| SAP Easy Access - User Menu for TESTCEPT13                                                                                                    |  |
| G 🔄 👌 📩 📩 🖉 🗠 🔺                                                                                                    |  |
| <ul> <li>Favorites</li> <li>Schedules -&gt; Carrier Schedule -&gt; Create Carrier Schedule</li> <li>Schedules -&gt; Carrier Schedule -&gt; Edit Carrier Schedule</li> <li>Schedules -&gt; Carrier Schedule -&gt; Display Carrier Schedule</li> <li>Schedules -&gt; Carrier Schedule -&gt; Display Carrier Schedule -&gt; Display Carrier Schedule</li> <li>Schedules -&gt; Carrier Schedule -&gt; Display Carrier Schedule -&gt; Display</li></ul> |  |
| c. A new screen appears.                                                                                                    |  |
| Continue  Continue  * Schedule: MYNSH_CNR_1600 ×                                                                                                    |  |

#### e. Click on Delete

| Edit MMS Schedule SDNAGAR_GHY_LETTER |                    |  |  |  |  |  |  |  |  |  |  |
|--------------------------------------|--------------------|--|--|--|--|--|--|--|--|--|--|
| 🔚 Save   🗶 Cancel   🥢 Edit   🗈 🖌 🎁   |                    |  |  |  |  |  |  |  |  |  |  |
|                                      |                    |  |  |  |  |  |  |  |  |  |  |
| ▼ General Data                       |                    |  |  |  |  |  |  |  |  |  |  |
| Schedule Data                        | Capacity           |  |  |  |  |  |  |  |  |  |  |
| Schedule:                            | SDNAGAR_GHY_LETTER |  |  |  |  |  |  |  |  |  |  |
| Description:                         | SDNAGAR_GHY_LETTER |  |  |  |  |  |  |  |  |  |  |

f. Schedule got deleted in PTM.

### Pulling of Schedules from TM to ECP

**1.** Go To T-code ZMOSCHDWNLD in SAP ECP

| Download Schedules from | n TMS |    |  |
|-------------------------|-------|----|--|
| P                       |       |    |  |
| Schedule ID             |       | to |  |
| ✓ Display log           |       |    |  |

**2.** Enter Schedule ID that is created in SAP PTM, Select Display LOG and Execute.

| Download S       | Schedules from TMS    |
|------------------|-----------------------|
|                  |                       |
| Download Schedul | es from TMS           |
| Schedule data do | wnloaded successfully |
|                  |                       |

## **Schedule Deletion in ECP:**

The schedule deleted in PTM is to be downloaded to ECP for effecting deletion in ECP. During Download system will check the schedule in PTM, if schedule is available it will download else deletion of schedule will be effected in ECP.

| Download Schedules from TMS  |
|------------------------------|
|                              |
| Download Schedules from TMS  |
| No Schedule data to download |

#### **Schedule Maintenance:**

- a. Navigate to IPVS main screen. Tcode: ZMOIPVS
- b. Click Dispatch Schedule option under Due Mail Sort List.
- c. Select the schedule which is required to be maintained.
- d. Select the **Bag type** that is allowed in the schedule from the dropdown.
- e. Enter the Bag closed to locations for each bag type separately in the **Closed to Office ID Textbox.**

f.

| D  | )ispatch Schedules                   |                                     |                               |                      |                                    |             |   |         |                     |                     |     |          |         |
|----|--------------------------------------|-------------------------------------|-------------------------------|----------------------|------------------------------------|-------------|---|---------|---------------------|---------------------|-----|----------|---------|
|    |                                      |                                     | Dispatch Schedule             |                      |                                    | ×           |   |         |                     |                     |     |          |         |
| 0  | office Details                       |                                     |                               | Save 🛛 😭 Del         | lete                               |             |   |         |                     |                     |     |          |         |
| •  | Office ID PO21309102000 Chamarajanag |                                     |                               |                      |                                    |             |   |         |                     |                     |     |          |         |
|    |                                      |                                     | Schedule Details              |                      |                                    |             |   |         |                     |                     |     |          |         |
| s  | chedules                             |                                     |                               | Bag Dispatched To    | MO21350000553 Mysuru Sorting L1U   |             |   |         |                     |                     |     |          |         |
| Г  | View: [Standard View]  Export        | * Bag Type<br>Expected Transit Time | Parcel<br>Directorate General |                      |                                    |             |   |         |                     | _                   |     |          |         |
| IH | Schedule ID                          | Schedule Description                | Schedule                      |                      | Express Parcel<br>Flat Rate Parcel | ^           |   | il Timp |                     |                     |     | y Wednes | day Thu |
|    | CNR_MYS_CK_0530HRS                   | CNR_MYS_CK_0530hrs                  | ZMMS                          |                      | Insured Parcel                     |             |   | 1,30    | Parcel              | Bag                 |     | x        | ×       |
|    | CRN_MYS_1730_MMS                     | CRN_MYS_1730_MMS                    | ZMMS                          | Bag Closed To Detail | Letter<br>Mail M                   |             |   | 1,30    | L                   |                     |     | ×        | х       |
|    | KSRTC_MYSORE_C NAGAR_MMS             | MYSORE TO CHAMRAJNAGAR              | ZMMS                          | Closed To Office ID  | Ordinary Mail                      | hdd         |   | 2,00    | 17.09.2019 00:00:00 | 23.09.2021 00:00:00 | х х | х        | х       |
|    | MMS_KOLLEGAL_TRAINING                | TRAINING SCHEDULE FOR KOLLEGAL      | ZMMS                          |                      | Paper cover                        | -           |   | 0,15    | 21.02.2019 00:00:00 | 20.02.2021 00:00:00 | х х | х        | х       |
|    | MMS_KOLLEGAL_TRAINING                | TRAINING SCHEDULE FOR KOLLEGAL      | ZMMS                          | View: [Standard View | Packet                             | V sport 4 2 | • | 0,30    | 21.02.2019 00:00:00 | 20.02.2021 00:00:00 | х х | х        | х       |
|    | MMS_KOLLEGAL_TRAINING                | TRAINING SCHEDULE FOR KOLLEGAL      | ZMMS                          | Facility ID          | Parcel                             |             | ~ | 0,10    | 21.02.2019 00:00:00 | 20.02.2021 00:00:00 | х х | х        | х       |
|    | MMS_KOLLEGAL_TRAINING                | TRAINING SCHEDULE FOR KOLLEGAL      | ZMMS                          | PH21350000763        | Mysuru PH                          |             |   | 0,05    | 21.02.2019 00:00:00 | 20.02.2021 00:00:00 | х х | х        | х       |
|    | MMS_KOLLEGAL_TRAINING                | TRAINING SCHEDULE FOR KOLLEGAL      | ZMMS                          |                      |                                    |             |   | 0,20    | 21.02.2019 00:00:00 | 20.02.2021 00:00:00 | х х | х        | х       |
|    | MMS_KOLLEGAL_TRAINING                | TRAINING SCHEDULE FOR KOLLEGAL      | ZMMS                          |                      |                                    |             |   | 0,05    | 21.02.2019 00:00:00 | 20.02.2021 00:00:00 | х х | х        | х       |
|    | RANCHIGPO_1630_RANCHIRMS_MMS         | ranchi gpo to ranchi rms            | ZMMS                          |                      |                                    |             |   | 1,30    | 24.09.2019 14:00:00 | 04.10.2019 14:00:00 | х х | х        | х       |
|    | 🖉 Maintain 🛛 🖧 View 🗍 🗍 Delete 🗍     |                                     |                               |                      |                                    |             |   |         |                     |                     |     |          |         |

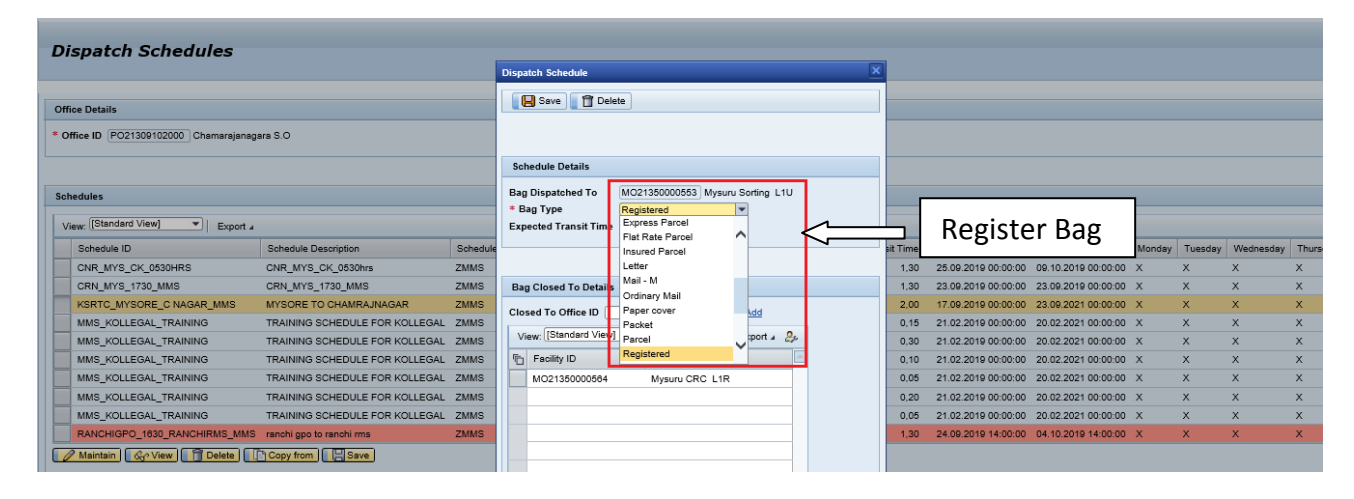

| L                                                          | Dispatch Schedules                   |                                         |                     |                                                          |                   |                                           |          |                    |                      |                 |       |        |     |
|------------------------------------------------------------|--------------------------------------|-----------------------------------------|---------------------|----------------------------------------------------------|-------------------|-------------------------------------------|----------|--------------------|----------------------|-----------------|-------|--------|-----|
|                                                            |                                      |                                         | Dispate             | h Schedule                                               |                   |                                           | ×        |                    |                      |                 |       |        |     |
| (                                                          | Office Details                       |                                         | Save 📔 🛱 Del        | elete                                                    |                   |                                           |          |                    |                      |                 |       |        |     |
| *                                                          | Office ID PO21309102000 Chamarajanag |                                         |                     |                                                          |                   |                                           |          |                    |                      |                 |       |        |     |
| Schedules           View: [Standard View]         Export 4 |                                      |                                         |                     | dule Details<br>ispatched To<br>Type<br>ted Transit Time | SP21<br>Bpee<br>1 | 1308000650 Mysuru NSH<br>ed post v<br>Hrs |          | Spee               | d Post Ba            | g               |       |        |     |
|                                                            | Schedule ID                          | Schedule Description                    |                     |                                                          |                   |                                           |          | ected Transit Time | Valid From Date/Time | Valid To Date/T | Time  | Monday | Tue |
|                                                            | CHAM_MSY_1730_MMS                    |                                         |                     |                                                          |                   |                                           |          | 1,30               | 24.09.2019 00:00:00  | 24.09.2020 00:0 | 00:00 | х      | Х   |
|                                                            | CHNAGAR_MYSSORTING_1900_MMS          | CHAMARAJNAGAR TO MYSORE SORTING At 1900 | Bag C               | Bag Closed To Detail                                     | etails            |                                           |          | 1,30               | 25.09.2019 00:00:00  | 05.10.2019 00:0 | 00:00 | х      | х   |
|                                                            | CHNAGAR_MYSURU_0600                  | CHNAGAR_MYSURU_0800                     | Closed To Office ID |                                                          | D Sourch & Add    |                                           |          | 1,30               | 25.09.2019 00:00:00  | 05.10.2019 00:0 | 00:00 | х      | Х   |
|                                                            | CH_MMS_MSRNSH_1500                   | CH_MMS_MSRNSH_1500                      | 010 Jee             |                                                          |                   |                                           |          | 1,20               | 24.09.2019 00:00:00  | 03.10.2019 00:0 | 00:00 | х      | х   |
|                                                            | CH_MMS_MSR_1500                      | CH_MMS_MSR_1500                         | View                | : [Standard View                                         | N]                | Print Version Export 4                    | 24       | 1,30               | 24.09.2019 00:00:00  | 03.10.2019 00:0 | 00:00 | х      | х   |
|                                                            | CNAGAR_MSY_1700_MMS2                 | CNAGAR_MSY_1700_MSY2                    | PD F                | acility ID                                               |                   | Facility ID Description                   | <u>~</u> | 2,00               | 24.09.2019 00:00:00  | 03.10.2019 00:0 | 00:00 | х      | Х   |
|                                                            | CNAGAR_MYS_1730_MMS                  | CNAGAR_MYS_1730_MMS                     | S                   | P21308000650                                             |                   | Mysuru NSH                                |          | 1,30               | 24.09.2019 00:00:00  | 24.09.2020 00:0 | 00:00 | х      | Х   |
|                                                            | CNAGAR_MYS_PUN_1730_MMS              | CNAGAR_MYS_1730_MMS                     |                     |                                                          |                   |                                           |          | 1,30               | 24.09.2019 00:00:00  | 03.10.2019 00:0 | 00:00 | х      | х   |
|                                                            | CNAG_MYS_1730_MMS                    | CNAG_MYS_1730_MMS                       |                     |                                                          |                   |                                           |          | 1,30               | 24.09.2019 00:00:00  | 03.10.2019 00:0 | 00:00 | х      | х   |
|                                                            | CNGR_MYSRMS_1800_MMS_BY              | 01_CNGR_MYSRMS_1800_MMS_BY              |                     |                                                          |                   |                                           |          | 1,30               | 24.09.2019 00:00:00  | 03.10.2019 00:0 | 00:00 | х      | х   |
| C                                                          | Maintain & View Delete               | Copy from Save                          |                     |                                                          |                   |                                           |          |                    |                      |                 |       |        |     |

|                                                                       | Dispatch Schedule                                        |                                                     |                   | 2       | ×                         |                                        |                                      |     |
|-----------------------------------------------------------------------|----------------------------------------------------------|-----------------------------------------------------|-------------------|---------|---------------------------|----------------------------------------|--------------------------------------|-----|
| tch Schedules                                                         | Save Dele                                                | te                                                  |                   |         | ^                         |                                        |                                      |     |
| ails                                                                  | Schedule Details                                         |                                                     |                   |         |                           |                                        |                                      |     |
| PO21308122000 Mysuru South S.O                                        | Bag Dispatched To<br>* Bag Type<br>Expected Transit Time | PO21308136000 Mys                                   | suru Sorting      |         |                           |                                        |                                      |     |
| tandard View]                                                         | Bag Closed To Details                                    | Mail - M<br>Ordinary Mail<br>Paper cover            |                   | Ordinar | y Mai                     | l Bag                                  |                                      |     |
| dule ID<br>MYS_MMS<br>VIMANTAP_01                                     | Closed To Office ID View: [Standard View]                | Packet<br>Parcel<br>Registered<br>Registered Packet | Add<br>↓ port ∡ 🚑 |         | Office<br>o S.O<br>on S.O | Departure Time<br>09:10:00<br>09:30:00 | Cut off Time<br>00:00:00<br>00:00:00 | Exp |
| VIMANTAP_01<br>VIMANTAP_MMS_SORTING1219<br>VIMANTAP_MMS_SORTING1219   | Facility ID                                              | Mail - S                                            |                   |         | >                         | 09:30:00<br>00:00:00<br>00:00:00       | 00:00:00<br>00:00:00<br>00:00:00     |     |
| VIMANTAP_MMS_SORTING1219<br>MYS_555<br>CUMBLIM MARKAPUR ONCOLEDMS RAM |                                                          |                                                     |                   |         | ing<br>D                  | 00:00:00                               | 00:00:00<br>00:00:00                 |     |

|                                                 | Dispatch Schedule                            |                                               |                 |             | ×      |          |          |
|-------------------------------------------------|----------------------------------------------|-----------------------------------------------|-----------------|-------------|--------|----------|----------|
| patch Schedules                                 | Schedule Details                             | Schedule Details                              |                 |             |        |          |          |
|                                                 | Bag Dispatched To<br>* Bag Type              | PO21308136000 Mysu                            | ru Sorting<br>▼ |             | _      |          |          |
| Details<br>2e ID PO21308122000 Mysuru South S.O | Expected Transit Time                        | Paper cover<br>Packet<br>Parcel<br>Registered | ^               |             |        |          |          |
| tules                                           | Bag Closed To Details<br>Closed To Office ID | Registered Packet<br>Mail - S<br>Special      | Add             |             |        |          |          |
| r: [[Standard View] Export a                    | View: [Standard View]                        | Speed post Transit World net express          |                 | Transit Bag |        |          | 0.1.77   |
| TP_MYS_MMS                                      |                                              |                                               |                 |             | o S.O  | 09:10:00 | 00:00:00 |
| SANNIMANTAP_01                                  |                                              |                                               |                 |             | on S.O | 09:30:00 | 00:00:00 |
| SANNIMANTAP_01                                  |                                              |                                               |                 |             | >      | 09:30:00 | 00:00:00 |
| ANNIMANTAP_MMS_SORTING1219                      |                                              |                                               |                 |             |        | 00:00:00 | 00:00:00 |
| SANNIMANTAP_MMS_SORTING1219                     |                                              |                                               |                 |             | 0      | 00:00:00 | 00:00:00 |
| ANNIMANTAP_MMS_SORTING1219                      |                                              |                                               |                 |             | ing    | 00:00:00 | 00:00:00 |

|                                                 | Dispatch Schedule                                                                                                    |                                                                                                    | ×                |                                                          |  |
|-------------------------------------------------|----------------------------------------------------------------------------------------------------|----------------------------------------------------------------------------------------------------|------------------|----------------------------------------------------------|--|
| edules                                          | Save 🗍 Dele                                                                                                    | te                                                                                                    | ^                |                                                          |  |
|                                                 | Schedule Details                                                                                                    |                                                                                                    |                  |                                                          |  |
| 000 Mysuru South S.O                            | Bag Dispatched To<br>* Bag Type<br>Expected Transit Time<br>Bag Closed To Details<br>Closed To Office ID<br>View: [Standard View] | BO21308122005 Jayapura B.O<br>Account<br>Airmail<br>Branch Office Bay<br>Dussiness parcel<br>Cash<br>Camp<br>Mail - D<br>Deposit<br>Directorate General | Office<br>on S.C | Departure Time<br>0 09:30:00 0<br>09:30:00 0             |  |
| S_SORTING1219<br>S_SORTING1219<br>S_SORTING1219 | Facility ID                                                                                                    | Express Parcel                                                                                                    | O<br>ing<br>D    | 00:00:00 00<br>00:00:00 00<br>00:00:00 00<br>10:00:00 00 |  |

- g. Click **Save** button.
- h. To delete an entry from the table, select the entry by clicking highlighted control, Click **Delete** button.
- i. To View a schedule, select the schedule from the list, Click **View** button.

## **EDD related Data entry:**

- Dispatch Cut Off time
- Delivery Cut off time

### **Dispatch Cut off time:**

- a) Navigate to IPVS Schedule Maintenance Screen using the Tcode "ZMOIPVS" → Despatch Schedules option.
- b) Facility ID of the Office to be entered.
- c) The Schedule for which despatch Cut Off time to be entered is to be selected.
- d) Despatch Cut off time to be updated to all departures as shown below.
- e) After successful completion of fata entry for despatch cut off time , Save icon to be clicked.

| Di    | Dispatch Schedules                       |                                                                                  |               |                                  |                      |                      |                       |                                                                   |                                            |        |         |           |          |        |
|-------|------------------------------------------|----------------------------------------------------------------------------------|---------------|----------------------------------|----------------------|----------------------|-----------------------|-------------------------------------------------------------------|--------------------------------------------|--------|---------|-----------|----------|--------|
| Offic | ce Details                               |                                                                                  |               |                                  |                      |                      |                       |                                                                   |                                            |        |         |           |          |        |
| * Of  | fice ID SP21308000650                    | Mysuru NSH                                                                       |               |                                  |                      |                      |                       |                                                                   |                                            |        |         |           |          |        |
|       |                                          |                                                                                  |               |                                  |                      |                      |                       |                                                                   |                                            |        |         |           |          |        |
| Sch   | edules                                   |                                                                                  |               |                                  |                      |                      |                       |                                                                   |                                            |        |         |           |          |        |
| Vie   | ew: * [Standard View]                    | Export 4                                                                         |               |                                  |                      |                      |                       |                                                                   |                                            |        |         |           |          |        |
|       | Schedule ID                              | Schedule Description                                                             | Schedule Type | Destination Office               | Departure Time       | Cut off Time         | Expected Transit Time | Valid From Date/Time                                              | Valid To Date/Time                         | Monday | Tuesday | Wednesday | Thursday | Friday |
|       | MYNSH_CNR_1600_MMS                       | Mysore NSH to Chamrajnagar MMS at 1600                                           | ZMMS          | Bannur S.O                       | 16:00:00             | 15:30:00             | 1,00                  | 29.11.2019 00:00:00                                               | 26.11.2021 00:00:00                        | х      | х       | х         | х        | х      |
|       | MYNSH_CNR_1600_MMS                       | Mysore NSH to Chamrajnagar MMS at 1800                                           | ZMMS          | Chamarajanagara S.O              | 16:00:00             | 15:30:00             | 1,95                  | 29.11.2019 00:00:00                                               | 26.11.2021 00:00:00                        | х      | х       | х         | х        | х      |
|       | MYNSH_CNR_1600_MMS                       | Mysore NSH to Chamrainagar MMS at 1600                                           | ZMMS          | Santhemaranahalli S.O            | 16:00:00             | 15:30:00             | 1.75                  | 20 11 2010 00:00:00                                               | 26 11 2021 00:00:00                        | ×      | ×       | х         | х        | х      |
|       |                                          |                                                                                  |               |                                  |                      |                      | 1,10                  | 28.11.2018 00.00.00                                               | 20.11.202100.00.00                         |        | ^       |           |          |        |
|       | MYNSH_CNR_1600_MMS                       | Mysore NSH to Chamrajnagar MMS at 1600                                           | ZMMS          | T Narasipura S.O                 | 16:00:00             | 15:00:00             | 1.45                  | 29.11.2019 00:00:00                                               | 28.11.2021 00:00:00                        | x      | x       | x         | х        | х      |
|       | MYNSH_CNR_1600_MMS<br>MYNSH_CNR_1600_MMS | Mysore NSH to Chamrajnagar MMS at 1600<br>Mysore NSH to Chamrajnagar MMS at 1600 | ZMMS<br>ZMMS  | T Narasipura S.O<br>Yelandur S.O | 16:00:00<br>16:00:00 | 15:00:00<br>15:00:00 | 1.45                  | 29.11.2019 00:00:00<br>29.11.2019 00:00:00<br>29.11.2019 00:00:00 | 26.11.2021 00:00:00<br>26.11.2021 00:00:00 | x<br>x | x<br>x  | x<br>x    | x<br>x   | x<br>x |

## **Delivery Cut Off Time**

## **Configuration of Delivery Cutt Off Time for Delivery Post Offices.**

- a. Navigate to Delivery Cut-Off Time Capturing screen. Using Tcode : **ZDCUT.**
- b. Enter Appropriate Facility ID Circle, Region, Division and Facility ID.

| Delivery Cut-off Time capturing             |                   |  |  |  |  |  |
|---------------------------------------------|-------------------|--|--|--|--|--|
| <b>P</b>                                    |                   |  |  |  |  |  |
| Circle<br>Region<br>Division<br>Facility ID |                   |  |  |  |  |  |
| c. Enter Divis                              | sion Facility ID. |  |  |  |  |  |

| Delivery Cut-off Time capturing             |               |  |  |  |  |  |
|---------------------------------------------|---------------|--|--|--|--|--|
| <b>(</b>                                    |               |  |  |  |  |  |
| Circle<br>Region<br>Division<br>Facility ID | DV21103000000 |  |  |  |  |  |

- d. A new screen appears.
- e. All the Delivery Post Office under that Division will be displayed.
- f. Enter the Time (Delivery Cut off Time).

| L | Delivery Cut-off Time capturing |                            |                                      |                     |               |                          |               |                             |            |
|---|---------------------------------|----------------------------|--------------------------------------|---------------------|---------------|--------------------------|---------------|-----------------------------|------------|
| 9 | 0 a 7 1                         | 7   🗗   🐴 🦂                | 5 🕒 🛛 🚹 I                            | <b>i</b>   <b>i</b> |               |                          |               |                             |            |
|   | Circle                          | Circle Description         | Region                               | Region Description  | Division      | Division Description     | Facility ID   | Facility Description        | Time       |
|   | CR2100000000                    | Karnataka Circle           | RN21100000000                        | Bengaluru HQ Region | DV21103000000 | Bengaluru South Division | HO21103100000 | Basavanagudi H.O            | 14:00:00 🗗 |
|   | CR2100000000                    | Karnataka Circle           | RN21100000000                        | Bengaluru HQ Region | DV21103000000 | Bengaluru South Division | HO21103200000 | Jayanagar H.O               | 00:00:00   |
|   | CR2100000000                    | Karnataka Circle           | RN21100000000                        | Bengaluru HQ Region | DV21103000000 | Bengaluru South Division | PO21103101000 | Adugodi S.O                 | 00:00:00   |
|   | CR21000000000                   | Karnataka Circle           | RN21100000000                        | Bengaluru HQ Region | DV21103000000 | Bengaluru South Division | PO21103103000 | Bnagalore Viswavidalaya S.O | 00:00:00   |
|   | CR2100000000                    | Karnataka Circle           | RN21100000000                        | Bengaluru HQ Region | DV21103000000 | Bengaluru South Division | PO21103104000 | Carmelram S.O               | 00:00:00   |
|   | CR21000000000                   | Karnataka Circle           | RN21100000000                        | Bengaluru HQ Region | DV21103000000 | Bengaluru South Division | PO21103105000 | Chamrajpet S.O (Bengaluru)  | 00:00:00   |
|   | CR21000000000                   | Karnataka Circle           | RN21100000000                        | Bengaluru HQ Region | DV21103000000 | Bengaluru South Division | PO21103106000 | Chickpet S.O                | 00:00:00   |
| ¢ | g. Click                        | to Views <u>S</u>          | <b>e.</b><br>ettings S <u>v</u> stem | <u>H</u> elp        |               |                          |               |                             |            |
| 0 |                                 | • « [                      | 🚽 🔍 🔕 😡                              | <b>⊖∥</b> ≬ €1      | 1) 1) 📮 🗖     | 🕜 🖳                      |               |                             |            |
| 1 | Delivery Cut                    | -off Ti <mark>ne ci</mark> | Save (Ctrl+S)                        |                     |               |                          |               |                             |            |
| 9 | 1 🔁   🚢 📮 🕯                     | 7   🗗   🖄 🤺                | 5 🕒 🔽 🚹                              | <b>i</b>            |               |                          |               |                             |            |
|   | Circle                          | Circle Description         | Region                               | Region Description  | Division      | Division Description     | Facility ID   | Facility Description        | Time       |
|   | CR21000000000                   | Karnataka Circle           | RN2110000000                         | Bengaluru HQ Region | DV2110300000  | Bengaluru South Division | HO21103100000 | Basavanagudi H.O            | 14:00:00 🗗 |
|   | CR21000000000                   | Karnataka Circle           | RN21100000000                        | Bengaluru HQ Region | DV2110300000  | Bengaluru South Division | HO21103200000 | Jayanagar H.O               | 00:00:00   |
|   | CR21000000000                   | Karnataka Circle           | RN2110000000                         | Bengaluru HQ Region | DV2110300000  | Bengaluru South Division | PO21103101000 | Adugodi S.O                 | 00:00:00   |
|   | CR21000000000                   | Karnataka Circle           | RN2110000000                         | Bengaluru HQ Region | DV21103000000 | Bengaluru South Division | PO21103103000 | Bnagalore Viswavidalaya S.O | 00:00:00   |

Similarly if Circle, Region is entered all the Delivery Post Office under that Circle/ Region will be displayed.

h. Enter Post Office Facility ID.

| Delivery Cut-off Time capturing                                                                                                    |
|----------------------------------------------------------------------------------------------------|
|                                                                                                    |
|                                                                                                    |
| Circle                                                                                                    |
| Region 📑                                                                                                    |
| Division                                                                                                    |
| Facility ID                                                                                                    |
| i. Enter the Time (Delivery Cut off Time).                                                                                                    |
| Delivery Cut-off Time capturing                                                                                                    |
| 3. 2. 2. 2. 2. 2. 2. 2. 2. 2. 2. 2. 2. 2.                                                                                                    |
| Circle         Circle Description         Region         Region Description         Division         Division Description         Facility ID         Facility Description           CR21000000000         Karnataka Circle         RN2130000000         South Karnataka Region         DV21308000000         Mysuru Division         PO21308122000         Mysuru South S.o         08:00:00 arg               |
| j. Click on save.                                                                                                    |
| 译 List Edit Goto Views Settings System Help                                                                                                    |
|                                                                                                    |
| Delivery Cut-off Time Care (Ctrl+S)                                                                                                    |
| 역 권   후 후 1 () 1 1 1 1 1 1 1 1 1 1 1 1 1 1 1 1 1                                                                                                    |
| Circle         Circle Description         Region         Region Description         Division         Division Description         Facility ID         Facility Description         Time           CR21000000000         Karnataka Circle         RN21300000000         South Karnataka Region         DV21308000000         Mysuru Division         PO21308122000         Mysuru South S.O         08:00:00 arg |

# Sort List

### I. Prerequisites

- a. The user should have supervisor role.
- b. Facility should be HO, BO, PO, PC, BN.

### II. Menu Path

a. IPVS Main Screen  $\rightarrow$  DMSL  $\rightarrow$  Sort List.

### III. Procedure

- a. Start the transaction from the IPVS main screen
- b. Click **Sort List** label

### IV. India Post Visibility System - Main Screen

| India Post Visibility System - Main Screen                                                                                                    |                                                                                                    |                                                                                                  |                                                                                                    |                                                                                                    |                                                      |                    |  |
|----------------------------------------------------------------------------------------------------|----------------------------------------------------------------------------------------------------|--------------------------------------------------------------------------------------------------|----------------------------------------------------------------------------------------------------|----------------------------------------------------------------------------------------------------|------------------------------------------------------|--------------------|--|
| Transactions                                                                                                    | Reports                                                                                                    | Forms                                                                                            | Bag Miscellaneous                                                                                           | Article Miscellaneous                                                                                                    | Due Mail Sort list                                   | Master Data        |  |
| Bags Receive<br>Bag Open<br>Bag Close<br>Bag Reopen<br>Bags Dispatch<br>Bags Dispatch Cancel<br>Insured Bag Verification<br>Insured Article Verification<br>Bag Transfer<br>Deposit Bag Close<br>Bulk Addressee Bag Dispatch<br>Bulk Addressee Bag Delivery Confirmation | Baas Received<br>Articles Received<br>Virtual Sort<br>Baas Dispatched<br>Articles Dispatched<br>Expected Workload<br>Bag Discrepancy<br>Article Discrepancy<br>Office Abstract<br>Insured Article<br>Late Baas<br>Transmission Analysis | Print Bags Receive Report<br>Print Bag Manifest<br>Print Bags Dispatch Report<br>Print Mail List | Capture Bag Damage<br>Report Bag Lost<br>Set Bag Priority<br>Bag Barcode Change<br>Capture Carrier Dispatch | Set Article Priority<br>Copture Article Damage<br>Article Barcode Change<br>Report Article Lost<br>Article Destination Pincode Change<br>Report Article Found | Dispatch Schedules<br>Receive Schedules<br>Sort List | IPVS Configuration |  |

### a. Click **Create** button.

| Sort List                                     |                              |                           |
|-----------------------------------------------|------------------------------|---------------------------|
| Office Details                                |                              |                           |
| * Office ID [\$P2130000080_]Pysore NSH        |                              |                           |
| Pincode (170001                               |                              |                           |
| Sort List                                     |                              |                           |
| View:[Standard Vero] • Print Version Export   |                              | 8                         |
| Cased To Office Bag Type Delivery Type From P | Incode To Pincode Created By | Created date Created Time |
|                                               |                              |                           |
|                                               |                              |                           |
|                                               |                              |                           |
|                                               |                              |                           |
|                                               |                              |                           |
|                                               |                              |                           |
|                                               |                              |                           |
| Contente Dente                                |                              |                           |
|                                               |                              |                           |

| Sort List               |                   |   |                       |  |  |  |  |
|-------------------------|-------------------|---|-----------------------|--|--|--|--|
| Save                    |                   |   |                       |  |  |  |  |
|                         |                   |   |                       |  |  |  |  |
| Office Details          |                   |   |                       |  |  |  |  |
| Bag Type                |                   | - |                       |  |  |  |  |
| Delivery Type           | Ordinary Mail     | - |                       |  |  |  |  |
| * Closed To Office ID   | Paper cover       |   | • Search & Add        |  |  |  |  |
|                         | Packet            |   | <u>O ocaren o rau</u> |  |  |  |  |
|                         | Parcel            |   |                       |  |  |  |  |
|                         | Registered        |   |                       |  |  |  |  |
| Sort List Pincode Detai | Registered Packet |   |                       |  |  |  |  |
| Erom Dipcode To P       | Mail - S          |   |                       |  |  |  |  |
| From Fine de Tor        | Special           |   |                       |  |  |  |  |
|                         | Speed Post        |   |                       |  |  |  |  |
|                         | Transit           | Ŧ |                       |  |  |  |  |
|                         |                   |   |                       |  |  |  |  |

b. Select **Bag type** from the dropdown E.g. Speed Post c. Click control **Town Delivery**.

| c. diek control <b>rown Denvery</b> . |                      |                |  |  |  |  |
|---------------------------------------|----------------------|----------------|--|--|--|--|
| Sort List                             |                      | ×              |  |  |  |  |
| Save                                  |                      |                |  |  |  |  |
| Office Details                        |                      |                |  |  |  |  |
| Bag Type<br>Delivery Type             | Speed Post           | •              |  |  |  |  |
| * Closed To Office ID                 | Town Delivery        | • Search & Add |  |  |  |  |
|                                       | Station              |                |  |  |  |  |
|                                       | Nodal                |                |  |  |  |  |
| Sort List Pincode Deta                | International        |                |  |  |  |  |
| From Pincode To                       | Pincode              |                |  |  |  |  |
|                                       |                      |                |  |  |  |  |
| d. Enter the tow                      | n delivery pin codes | in the table.  |  |  |  |  |

| Sort List                | ×                                  |
|--------------------------|------------------------------------|
| Save                     |                                    |
|                          |                                    |
| Office Details           |                                    |
| Вад Туре                 | Speed Post                         |
| Delivery Type            | Town Delivery 👻                    |
| * Closed To Office ID    | SP21308000650 Mysore  Search & Add |
|                          |                                    |
|                          |                                    |
| Sort List Pincode Deta   | ils                                |
| From Pincode To          | Pincode                            |
| 570020 570               |                                    |
|                          |                                    |
| e. Click <b>Save</b> but | ton.                               |

V. Non-**town** delivery should be maintained in the sort list for every town delivery. Click **Create** button on main Sort List Screen.

| ort List               |             |               |              |            |            |              |              |  |
|------------------------|-------------|---------------|--------------|------------|------------|--------------|--------------|--|
| Sort List successfully | / updated   |               |              |            |            |              |              |  |
| fice Details           |             |               |              |            |            |              |              |  |
| Office ID SP213080     | 00650 Mysor | re NSH        |              |            |            |              |              |  |
| 570001                 | 1           |               |              |            |            |              |              |  |
| 570001                 |             |               |              |            |            |              |              |  |
| rt List                |             |               |              |            |            |              |              |  |
| View: [Standard Vi     | ew] 🔻       | Print Version | Export 4     |            |            |              | 2)           |  |
| Closed To Office       | Bag Type    | Delivery Type | From Pincode | To Pincode | Created By | Created date | Created Time |  |
| Mysore NSH             | Speed Post  | Town Delivery | 570020       | 570080     | TCS867342  | 13.03.2015   | 10:10:54     |  |
|                        |             |               |              |            |            |              |              |  |
|                        |             |               |              |            |            |              |              |  |
|                        |             |               |              |            |            |              |              |  |
|                        |             |               |              |            |            |              |              |  |
|                        |             |               |              |            |            |              |              |  |
|                        |             |               |              |            |            |              |              |  |
|                        |             |               |              |            |            |              |              |  |
|                        |             |               |              |            |            |              |              |  |

a. Select the same bag type as maintained for town delivery i.e. **Speed Post**.

| Sort List                           |                              |   | ×                 |
|-------------------------------------|------------------------------|---|-------------------|
| Save                                |                              |   |                   |
| Office Details                      |                              |   |                   |
| Вад Туре                            |                              | - |                   |
| Delivery Type * Closed To Office ID | Ordinary Mail<br>Paper cover | - | (+) Search & Add  |
| closed to office ib                 | Packet<br>Parcel             |   | O Joan en la Mala |
|                                     | Registered                   |   |                   |
| Sort List Pincode Detai             | Registered Packet            |   |                   |
| From Pincode To F                   | Mail - S<br>Special          |   |                   |
|                                     | Speed Post                   |   |                   |
|                                     | Transit                      | Ŧ |                   |

b. Click control Non Town Delivery.

| Sort List                 |                                    | × |
|---------------------------|------------------------------------|---|
| Save                      |                                    |   |
| Office Details            |                                    |   |
| Bag Type<br>Delivery Type | Speed Post                         | • |
| * Closed To Office ID     | Town Delivery<br>Non Town Delivery |   |
|                           | Station<br>Nodal                   |   |
| Sort List Pincode Detai   | International                      |   |
| From Pincode To I         | Pincode                            |   |

| c. | For non- town | delivery p | in codes nee | d not be entered | . Click <b>Save</b> button |
|----|---------------|------------|--------------|------------------|----------------------------|
|----|---------------|------------|--------------|------------------|----------------------------|

| ort List            |                                       | × |
|---------------------|---------------------------------------|---|
| Save                |                                       |   |
| Office [ Save       |                                       |   |
| Bag Type            | Speed Post 👻                          |   |
| Delivery Type       | Non Town Delivery                     |   |
| * Closed To Office  | ID SP21308000650 Mysore 🕑 Search & Ad | d |
|                     |                                       |   |
| Sort List Pincode [ | etails                                |   |
| Sort List Pincode I | To Pincode                            |   |
| Sort List Pincode I | To Pincode                            |   |
| Sort List Pincode I | To Pincode                            |   |
| Sort List Pincode I | To Pincode                            |   |
| Sort List Pincode I | To Pincode                            |   |

VI. To delete an item from the Sort list, select the item by Click **Mysore NSH** list item by clicking on the item to be deleted E.g. Mysore NSH

| rt Lis       | t               |                   |              |        |            |              |              |  |
|--------------|-----------------|-------------------|--------------|--------|------------|--------------|--------------|--|
| ice Details  |                 |                   |              |        |            |              |              |  |
| ffice ID SP  | 21308000650 Mys | ore NSH           |              |        |            |              |              |  |
| code 57      | 0001            |                   |              |        |            |              |              |  |
| t Liet       |                 |                   |              |        |            |              |              |  |
| r clot       |                 |                   |              |        |            |              |              |  |
| /iew: [[Stan |                 | Print Version Exp |              |        |            |              | 2            |  |
| Closed 10    | SH Speed Por    | Delivery Type     | From Pincode | FZ0080 | Created By | Created date | Created Time |  |
| Mysore N     | SH Speed Pos    | Non Town Delivery | 570020       | 570000 | TCS867342  | 13.03.2015   | 10:11:37     |  |
|              |                 |                   |              |        |            |              |              |  |
|              |                 |                   |              |        |            |              |              |  |
|              |                 |                   |              |        |            |              |              |  |
|              |                 |                   |              |        |            |              |              |  |
|              |                 |                   |              |        |            |              |              |  |
|              |                 |                   |              |        |            |              |              |  |
|              |                 |                   |              |        |            |              |              |  |
| C Court      |                 |                   |              |        |            |              |              |  |
|              |                 |                   |              |        |            |              |              |  |
|              | Del             | ete 👔             |              |        |            |              |              |  |

- a. Click Delete button.
- b. Click **yes** button.

### VII. Maintenance sorting list for direct bag closing

- a. Direct Bag closing in BNPL units, sort list should be maintained in that BNPL units to respective destination Hubs and Delivery Post Offices.
- b. Enter the Closed to Office and appropriate TD/NTD Pin range as follows.
  - To Close Bags for all Hubs, Enter the Delivery type as NTD , Closed to Office and appropriate Pin range for that destination HUB as in Point IV.

To Closing bags to Delivery Post Office, Enter the Delivery type as TD ,Closed to Office and appropriate delivery post office Pin range as in Point III.

| acode                  | 2000 Mysuri | a South S.O          |              |            |            |              |              |
|------------------------|-------------|----------------------|--------------|------------|------------|--------------|--------------|
| /iew: * [Standard View | 1 -         | Print Version Export | t.a          |            |            |              | 2            |
| Closed To Office       | Bag Type    | Delivery Type =      | From Pincode | To Pincode | Created By | Created date | Created Time |
| Mysuru H.O             | Registered  | Town Delivery        | 570001       |            | 10009987   | 03.08.2019   | 10:01:12     |
| Mysuru CRC L1R         | Registered  | Non Town Delivery    | 570001       | 579999     | 10009987   | 03.08.2019   | 09:58:35     |
| CCRC Bengaluru         | Registered  |                      | 560001       | 562999     | 10009987   | 03.08.2019   | 09:59:08     |
|                        |             |                      |              |            |            |              |              |
|                        |             |                      |              |            |            |              |              |
|                        |             |                      |              |            |            |              |              |
|                        |             |                      |              |            |            |              |              |